## Anleitung Teilnahme an der Onlinekonferenz zur Schulanmeldung am 01.02.2022 um 17 Uhr

Die Teilnahme an der Onlinekonferenz kann nur erfolgen, wenn Sie sich an die Vorgaben halten, da wir Sie sonst nicht zur Konferenz zulassen können (z.B. wenn Sie keinen Namen eingeben). Wir erwarten einen konstruktiven und ruhigen Umgang und behalten uns vor, Personen, die sich unangemessen äußern oder verhalten, von der Konferenz auszuschließen.

- 1. Öffnen Sie einen Browser Ihrer Wahl (z.B. Firefox, Google Chrome etc.).
- 2. Rufen Sie dort den folgenden Link auf: https://bbb.schullogin.de/kat-uj8-3ex-n9l
- 3. Sie sollten nun die folgende Seite sehen:

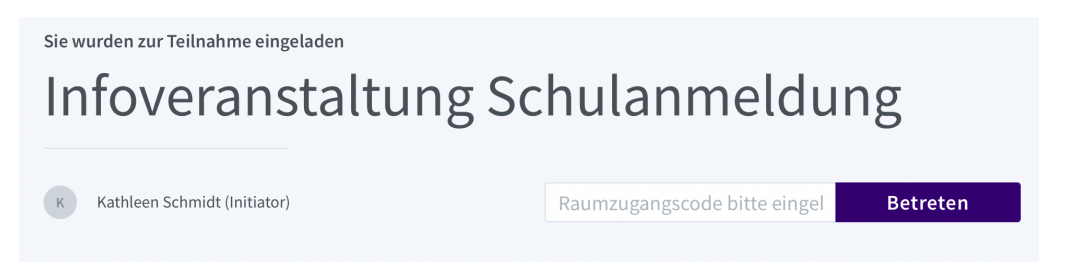

4. Geben Sie in das weiße Feld den Raumzugangscode 098398 ein.

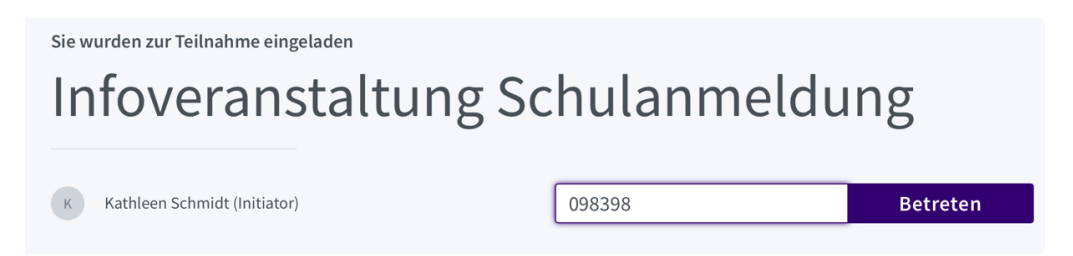

- 5. Klicken Sie nun auf das Feld mit der Aufschrift *Betreten*.
- 6. Geben Sie im nun folgenden Feld Ihren Namen ein (z.B. Frau Meier, Herr Müller etc.)

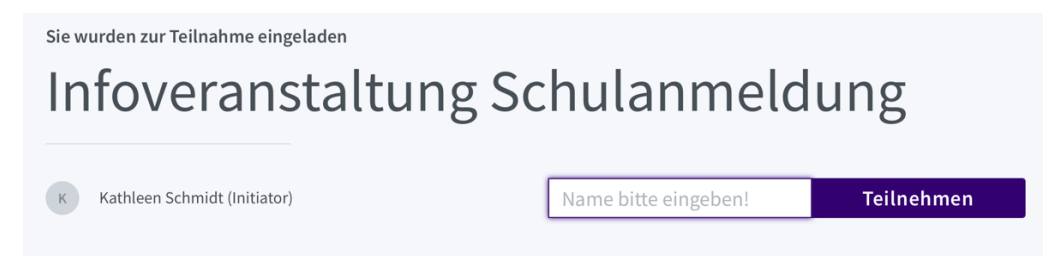

- 7. Klicken Sie nun auf das Feld mit der Aufschrift Teilnehmen.
- 8. Wählen Sie im folgenden Dialog die Option *Mit Mikrofon* aus.

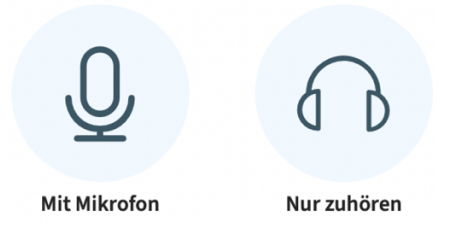

9. Stellen Sie sicher, dass am unteren Bildschirmrand das *Mikrofonsymbol* deaktiviert ist. Dies erkennen Sie am durchgestrichenen weißen Symbol.

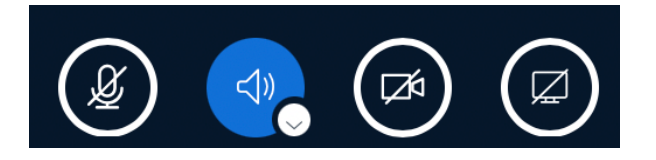

10. Sollten Sie im Verlauf der Veranstaltung eine Frage haben, können Sie das Mikrofon durch Klicken des *Mikrofonsymbols* anschalten (das Symbol wird dann blau) und nach der Frage wieder ausschalten.

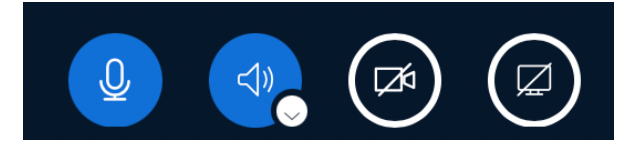

11. Sie können eine Frage auch über den Reiter **Öffentlicher Chat** am linken Bildschirmrand schriftlich stellen.

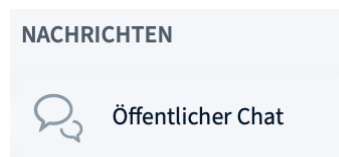

12. Schreiben Sie dazu Ihre Frage in den vorgesehenen Bereich und bestätigen Sie das Absenden mit dem blauen Pfeilsymbol.

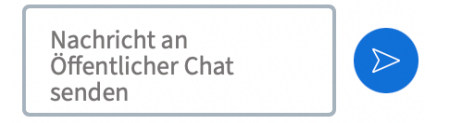

→ Bitte beachten Sie, dass dieser Bereich von allen anwesenden Personen eingesehen werden kann. Ihre Frage kann also von allen anderen Personen gelesen werden.